Quick Reference Guide QRG

## MULTI-FACTOR AUTHENTICATION (MFA) FOR LMS

### What is Multi-Factor Authentication (MFA)?

Multi-factor Authentication (MFA) is a cybersecurity measure that requires individuals to verify their identity using multiple authentication methods when logging into an application or system.

All service contractors irrespective of their location or device will be required to complete MFA when accessing the Learning Management System (LMS). There will be no option to bypass the MFA step when logging in via the BHP network, if using a BHP device or using your own personal laptop or device

MFA is required every time you log into the LMS. You will complete MFA via a One Time Passcode (OTP) sent to your personal e-mail address and then enter the 8-digit code as a new step within the usual log in process.

You will need to ensure your e-mail address is up to date with your company administrator as the OTP will be sent to that e-mail address. It is also important that the E-mail address you use is unique to you. If you are unsure what e-mail address is recorded against your personal file, please contact your company administrator to check and update it for you.

#### **Multi-Factor Authentication (MFA) Overview**

As a new BHP contractor, I will receive an activation E-mail from ias@notifications.sap.com containing my User ID and a "Click here to activate your BHP account" link with instructions on how to activate your account including setting a 16-character password.

BHP-

Note: If your LMS account is newly created in LMS, it will take a maximum of 1.5 to 2 hours for you to receive IAS Activation E-mail.

As an **existing** or **returning BHP contractor**, I will log into the LMS as usual using my existing User ID and **Password** via the LMS link and then follow the prompts to complete the MFA step. **NB** Your profile is must be **ACTIVE** in the relevant contractor onboarding system. If your profile gets changed to **ACTIVE**, you may need to reactivate your account again and

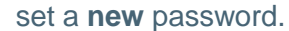

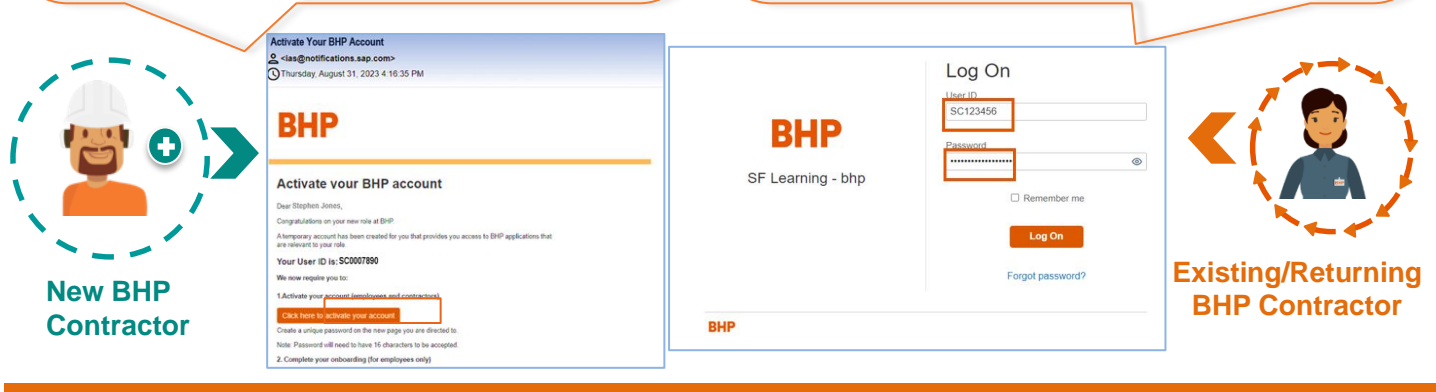

Once you have successfully logged in, you will then need to complete the Multi-Factor Authentication step by following the prompts on the screen. Remember to have your E-mail account open to retrieve the OTP.

## Multi-Factor Authentication (MFA) Process Steps LOGIN \*\*\*\*\*\* \* \* \*\*\*\*\*\*\* Step 3 Step 1 Step 2

Username/User ID and Password is entered

OTP is sent via E-mail to individual E-mail address

OTP is entered on Two Factor Authenticator screen

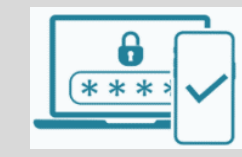

Step 4 Access is granted and MFA completed. Login to LMS complete

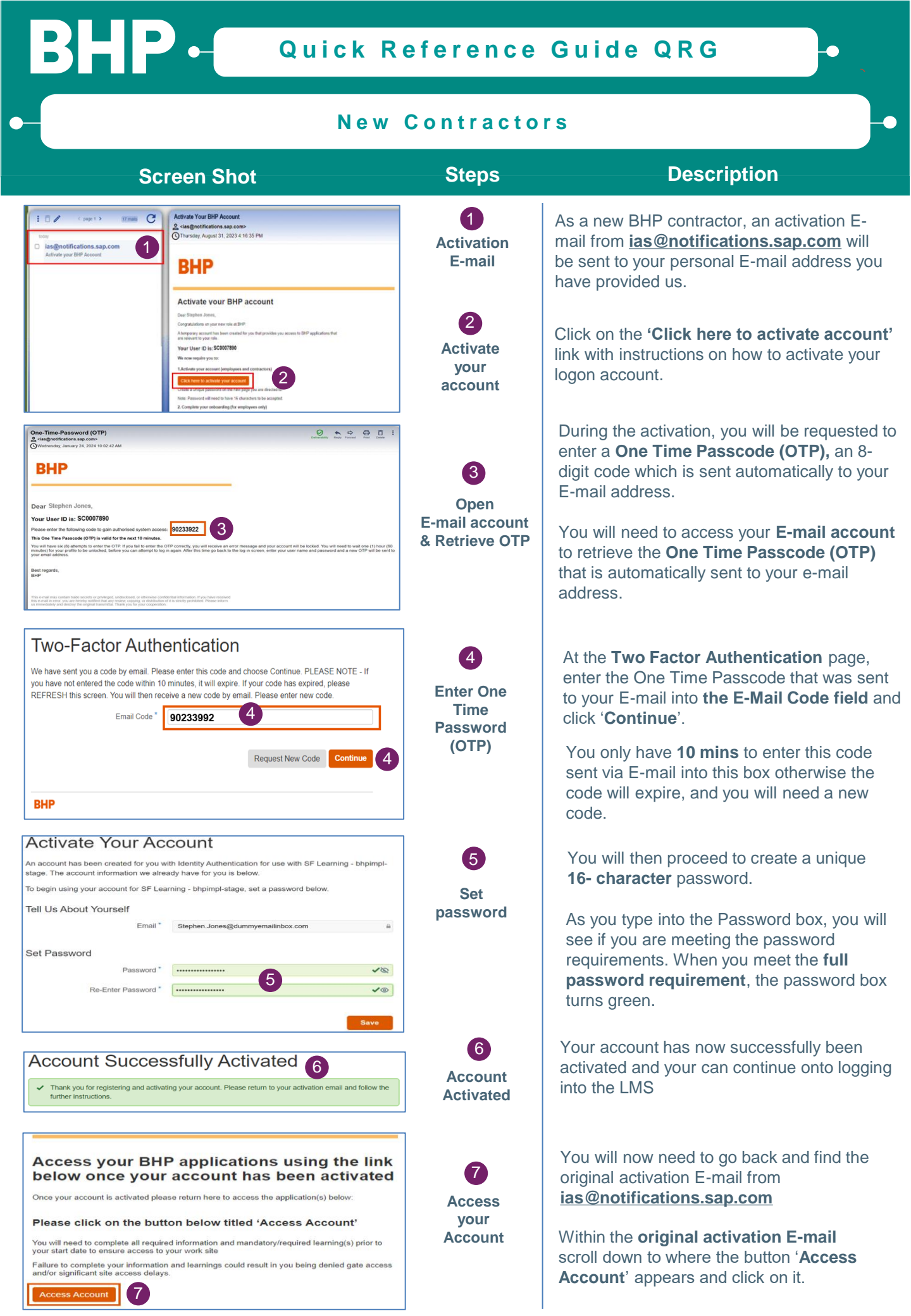

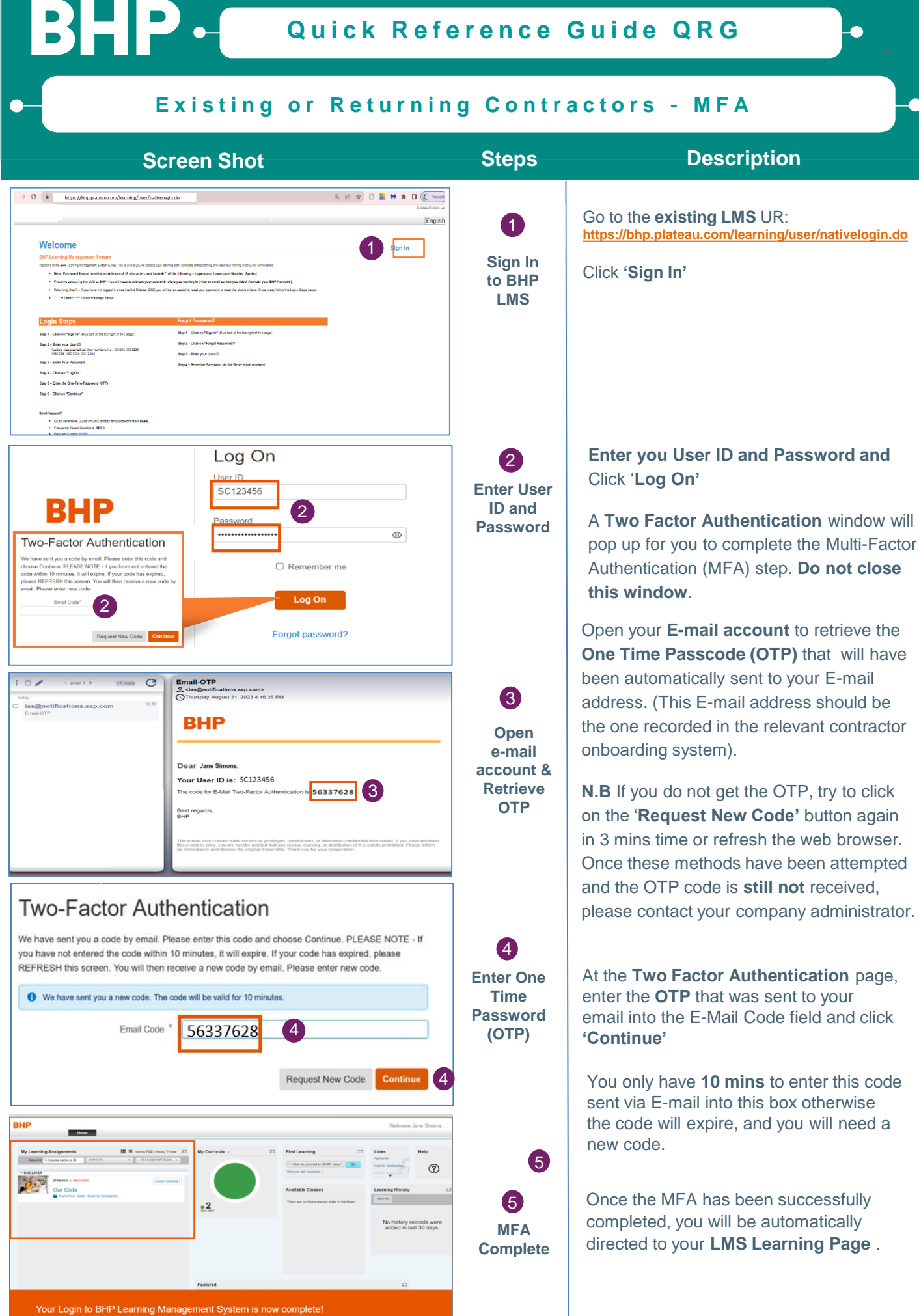

BHP - Quick Reference Guide QRG

•

# Existing or Returning Contractor - Forgot Password?

| Screen Shot                                                                                                    | Steps                                                      | Description                                                                                                    |
|----------------------------------------------------------------------------------------------------|------------------------------------------------------------|----------------------------------------------------------------------------------------------------|
| EFF Learning - bhp                                                                                                    | Torgot<br>Password?                                        | Forgot User ID or Password?<br>Click on the <b>Forget Password?</b> link                                                                                                    |
| FIND FORGET MY PASSWORD  Inter your User ID (e.g. 10123456, I01234, ON1234, NE1234, SC1234) and click Send. If the correct email has been captured in the system, you will receive an email within the next few minutes with a password reset link.  User ID* SC123456  receive  receive  To C | 2<br>Enter User ID                                         | Enter your <b>User ID</b> on the next page and click 'Send'.<br><b>NOTE</b> : Your <b>User ID</b> should not contain spaces                                                                                                    |
| Forgot My Password  If an account exists, an e-mail with a link to reset your password has been sent.                                                                                                    | 3<br>Confirmation<br>Screen                                | If your account is <b>ACTIVE</b> , you will get the confirmation on screen and an email will be sent to you.<br>If it's <b>INACTIVE</b> it will need to be updated to <b>ACTIVE by your Contractor/Vendor</b><br><b>Administrator</b>                                                                                                    |
| BHP<br>Please reset your password<br>BHP<br>Please reset your password<br>C<br>BHP<br>Reset your password<br>C<br>C<br>C<br>C<br>C<br>C<br>C<br>C<br>C<br>C<br>C<br>C<br>C                                                                                                    | 4<br>Check E-mail<br>account for<br>Password<br>reset link | <ul> <li>NB If your account was just reactivated, you will need to set a new password as the old one will not work</li> <li>You will then receive email from ias@notifications.sap.com with subject line: Please reset your password</li> <li>Your User ID will be mentioned in the email itself.</li> <li>'Click here to reset your password' button.</li> </ul> |
| Beset the password for your account the password must be a minimum of 16 characters long and include at least 3 of the following – Uppercase letters, bowercase letters, Numbers, Symbols. When you have successfully met the password criteria the password box will turn green.              | 5<br>Reset your<br>Password                                | As you type your <b>new</b> Password into the<br>Password box, the password<br>requirements turn green, and you will see<br>a 'tick' next to the requirement.<br>You must meet all requirements before<br>you can click save.<br>Click ' <b>Save'.</b>                                                                                                    |